## **Microsoft Teams kullanımı**

Microsoft Teams bir Office365 programıdır. Teams programı öğrencilerle öğretmenlerin gruplar oluşturarak uzaktan ortak çalışması için kullanılabilecek bir uygulamadır.

Teams uygulamasına https://www.office.com bağlantıdan açılacak sayfada <u>kullanıcı adı@iaosbnedimuysalatl.k12.tr</u> uzantılı mail adresiniz ve şifreniz ile giriş yaparak ulaşabilirsiniz (Örneğin öğrenci adı Mehmet Yurt ise kullanıcı adı: adının baş harfi ve soyadından oluşur:" **myurt** ") (Örnek bir mail adresi **myurt@iaosbnedimuysalatl.k12.tr**)(Şekil 1).

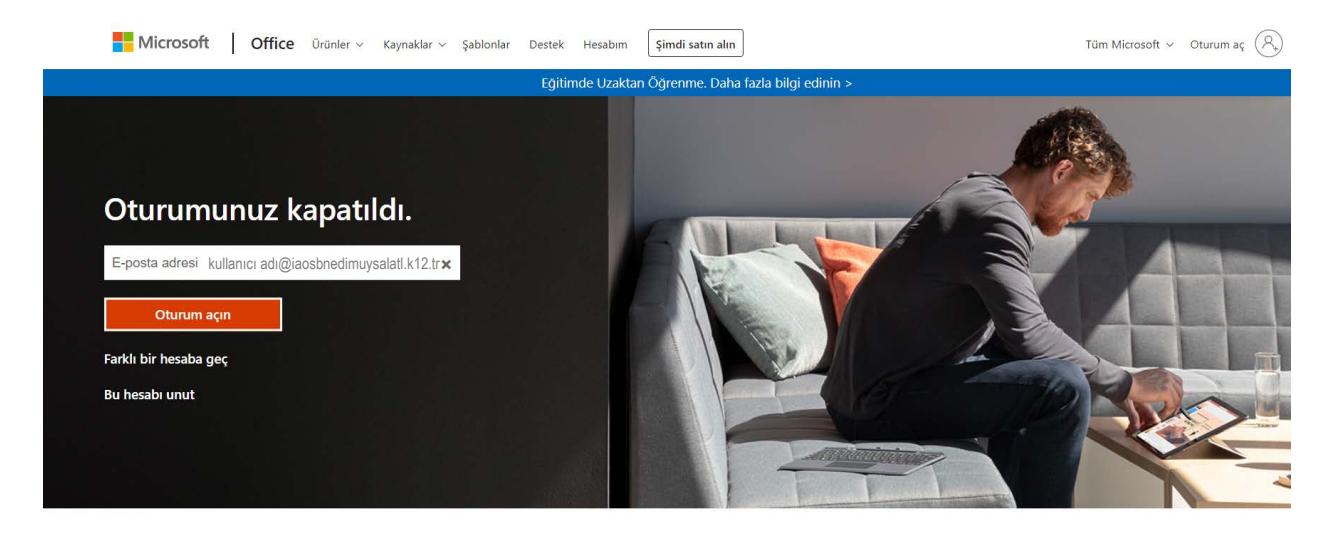

Office'i takip edin in f 🎔 🗿 🗹

## Şekil 1

Açılan sayfada Teams ikonuna tıklayarak Teams'i online olarak kullanabilirsiniz ya da **Office Uygulaması yükle** butonundan ilgili uygulamayı (Teams) bilgisayarınıza yükleyebilirsiniz (Şekil 2). (Uygulama bilgisayara yüklendiğinde daha hızlı çalışmakta ve daha fazla özellik aktif olmaktadır, bu sebeple uygulamayı bilgisayarınıza yüklemeniz önerilir.)

| İyi günle    | r       |                    |      |                   |            |         |            | Office             | e uygulamasını yükleyir | n ~ |
|--------------|---------|--------------------|------|-------------------|------------|---------|------------|--------------------|-------------------------|-----|
| Yeni oluştur | Outlook | OneDrive           | Word | <b>X</b><br>Excel | PowerPoint | OneNote | SharePoint | <b>ti</b><br>Teams | Class<br>Notebook       |     |
| S Sway       | Forms   | Tüm<br>uygulamalar |      |                   |            |         |            |                    |                         |     |
| Önerilen     |         |                    |      |                   |            |         |            |                    |                         | >   |
| 12           |         |                    |      |                   |            |         |            |                    |                         |     |

Teams uygulaması açıldıktan sonra aşağıdaki ekranda görüldüğü gibi sol tarafta bulunan **Ekipler** sekmesine tıklandığında öğrencinin bağlı olduğu sınıf ekrana gelecektir. Örneğin 9. Sınıf C şubesine bağlı bir öğrenci Ekipler sekmesine tıkladığında aşağıdaki gibi 9-C sınıfını görecektir.(Şekil 3).

|                      | Microsoft Teams | Ø | Q, Ara |   | •                                                  |
|----------------------|-----------------|---|--------|---|----------------------------------------------------|
| Ltkinlik             | Ekipler         |   |        | ٢ | ໍຄື <sup>*</sup> Ekip oluştur veya bir ekibe katıl |
| E<br>Sohbet          | Ekipleriniz     |   |        |   |                                                    |
| Ekipler              |                 |   |        |   |                                                    |
| Gdevler              | 99              |   |        |   |                                                    |
| Takvim               | 9-C             |   |        |   |                                                    |
| ر<br>Aramalar        |                 |   |        |   |                                                    |
| <b>1</b><br>Dosyalar |                 |   |        |   |                                                    |
|                      |                 |   |        |   |                                                    |
|                      |                 |   |        |   |                                                    |
| Uygulamalar          |                 |   |        |   |                                                    |

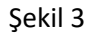

Öğrenci ekranda görünen ilgili sınıfa tıkladıktan sonra aşağıdaki gibi sınıfa ait ders içeriklerini kızmızı renk ile işaretlenmiş olan sol bölümde görebilecektir. Aynı sayfa üzerinde öğretmenin öğrencilerle paylaştığı yazıları mavi renkle işaretlenmiş kısımda görebilecektir.(Şekil 4)

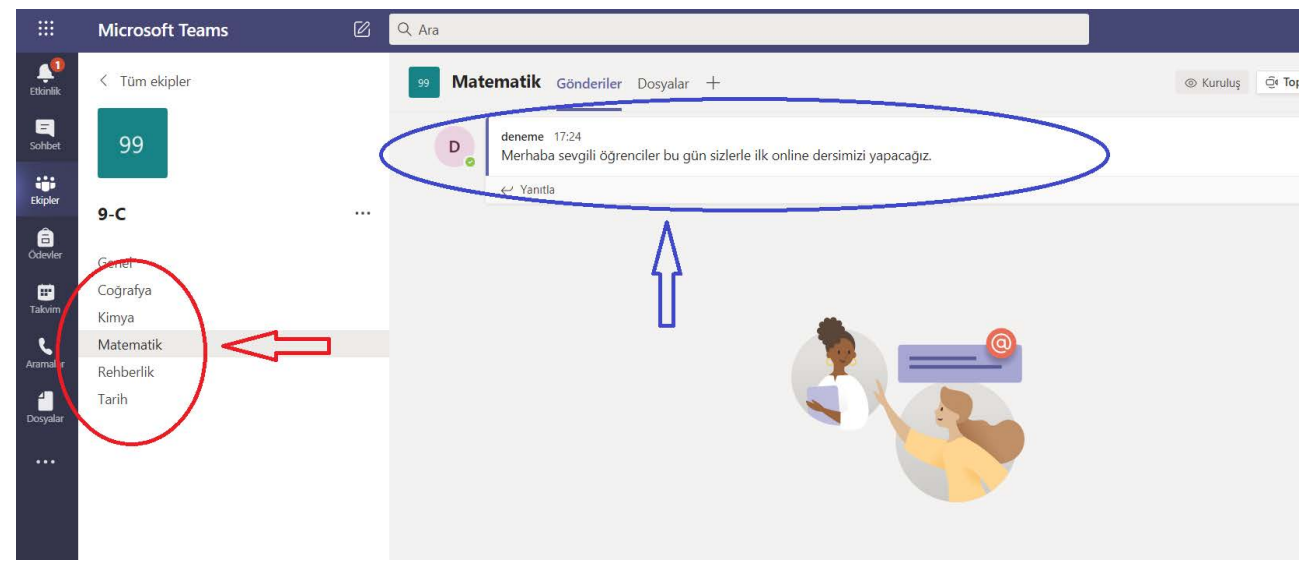

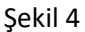

Öğrenci öğretmenin sayfa üzerinden yaptığı uyarıları dikkate almalıdır. Video konferans ve ders ile ilgili durumları buradan paylaşacaktır. Etkinlik ile ilgili bildirimleri ekranın sol bölümünde bulunan Etkinlik sekmesinden görebilirler. Video istekleri ve ders paylaşımlarına buradan erişebilirler. (Şekil 5)

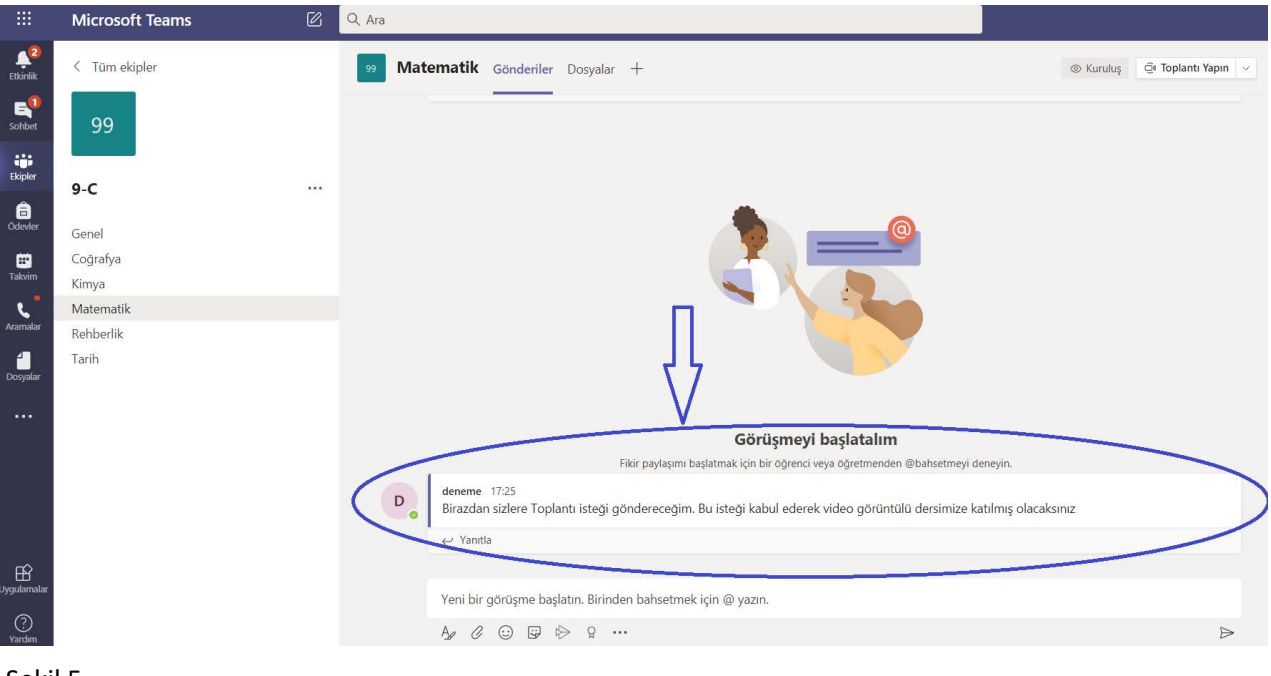

Şekil 5

Öğrenciler öğretmenden gelen Video Konferans davetini kabul ederek Online derse katılabilirler (Şekil 6).

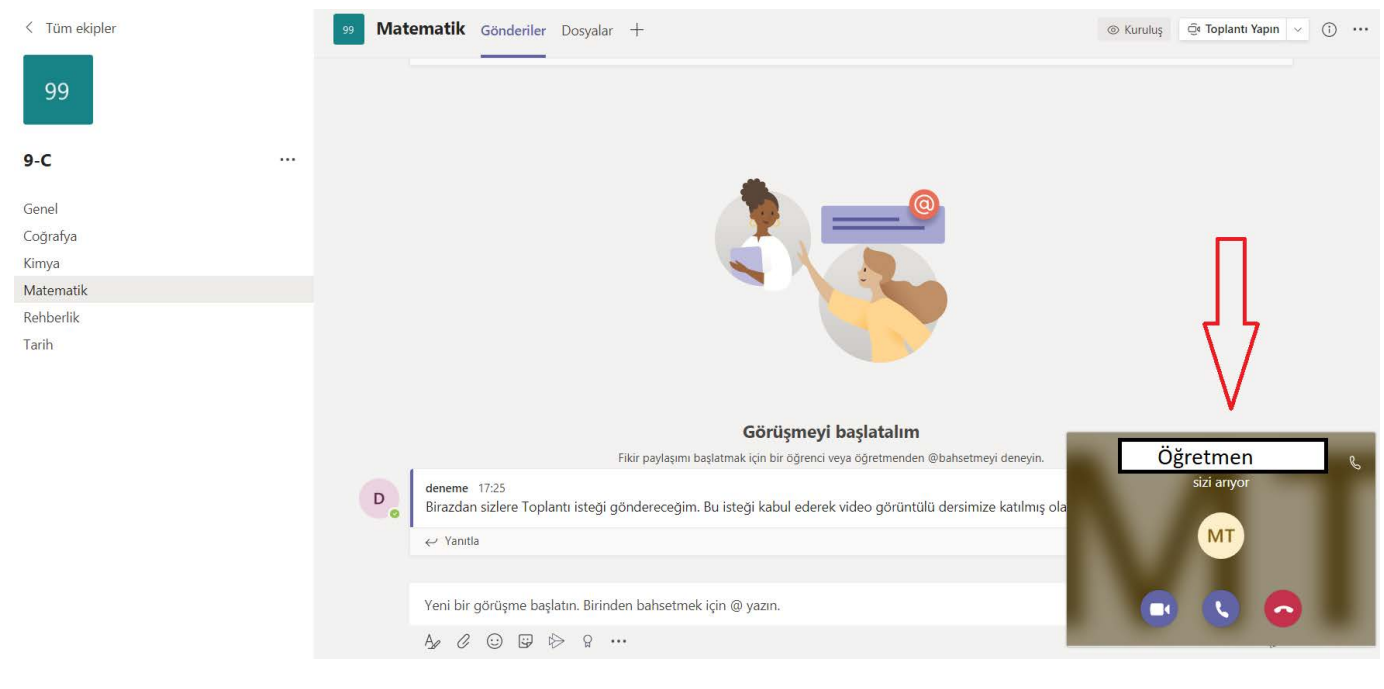

Şekil 6

Öğretmenin ders ile ilgili paylaştığı dokümanlara sayfanın üstünde bulunan **Dosyalar** sekmesinden ulaşabilirler. İlgili ders paylaşımını bilgisayarlarına indirebilirler (Şekil 7).

|                    | Microsoft Teams   | Ø | Q Ara                                                                            |
|--------------------|-------------------|---|----------------------------------------------------------------------------------|
| Litkinlik          | < Tüm ekipler     |   | 99 Matematik Gönderile Dosyalar +                                                |
| Sohbet             | 99                |   | $\overline{\Lambda}$                                                             |
| Ekipler            | 9-C               |   | ſ                                                                                |
| a<br>Odevler       | Genel             |   |                                                                                  |
| <b>H</b><br>Takvim | Coğrafya<br>Kimya |   |                                                                                  |
| ر ا                | Matematik         |   |                                                                                  |
| Aramalar           | Rehberlik         |   |                                                                                  |
| <b>Dosyalar</b>    | Tarih             |   |                                                                                  |
|                    |                   |   |                                                                                  |
|                    |                   |   | Görüşmeyi başlatalım                                                             |
|                    |                   |   | Fikir paylaşımı başlatmak için bir öğrenci veya öğretmenden @bahsetmeyi deneyin. |

Şekil 7

Video konferans sırasında kamera ve mikrofonlarını aşağıda görünen menüden aktif veya pasif yapabilirler (Şekil 8).

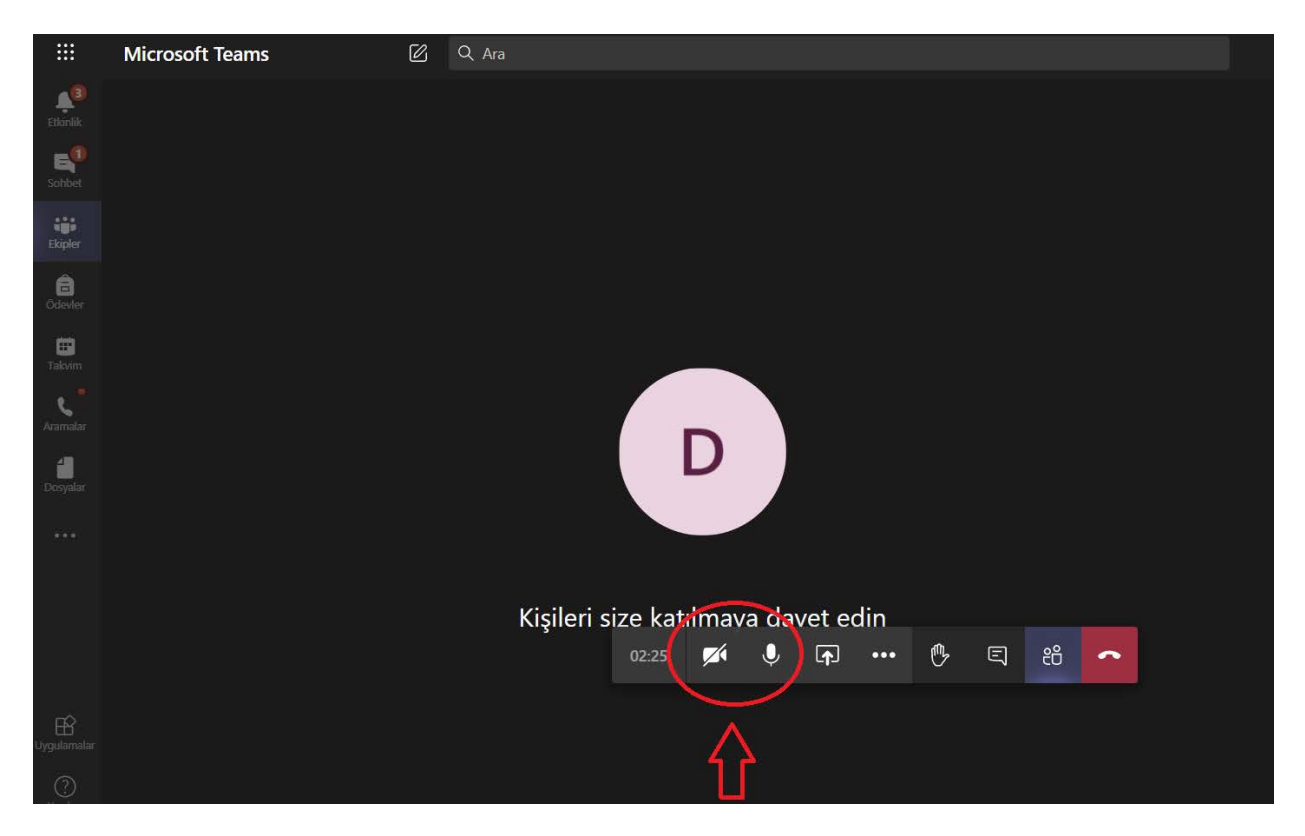

Şekil 8

Öğrenciler hangi gün ve hangi saatte online dersleri olduğunu uygulamanın sol kısmında bulunan **Takvim** menüsünden görebilirler. Haftalık ders programları Takvim Menüsüne eklenecektir. Ders programlarında oluşabilecek değişikliklere karşı Takvim kısmını sık sık kontrol etmeleri gerekmektedir. (Şekil 9).

|              | Microsoft Teams 🛛 🖓 🔍 Ara |                        |                   |                        |                       |                |    |
|--------------|---------------------------|------------------------|-------------------|------------------------|-----------------------|----------------|----|
| Etkinlik     |                           | Takvim                 |                   |                        |                       | Q4 Şimdi t     | op |
| E<br>Sohbet  |                           | Bugün < > Ağ           | ustos 2020 $\vee$ |                        |                       |                |    |
| Ekipler      |                           | <b>10</b><br>Pazartesi |                   | <b>11</b><br>Salı      | <b>12</b><br>Çarşamba | 13<br>Perşembe |    |
| a<br>Ödevler | 09:00                     |                        |                   | matematik online dersi |                       |                |    |
| Takvim       |                           |                        |                   |                        | Tarih Online Dersi    |                |    |
| Aramalar     | 10:00                     |                        |                   | Kimya Online dersi     |                       |                |    |
| di Dosyalar  | 11:00                     |                        |                   |                        |                       |                |    |
|              |                           |                        |                   |                        |                       |                |    |
|              | 12:00                     |                        |                   |                        |                       |                |    |
|              | 12,00                     |                        |                   |                        |                       |                |    |
| ß            | 13.00                     |                        |                   |                        |                       |                |    |

Şekil 9